## |メール(新潟大学Gmail)の利用方法

<メールシステムに直接アクセスする (PC) >

学外からでもメールシステム(Gmail)に直接アクセスできます。学外から VPN を利用 できない場合等に利用してください。

 ①Web ブラウザを立ち上げ、ブラウザのアドレス欄に「https://gmail.niigata-u.ac.jp/」を 入力して Enter キーを押します。

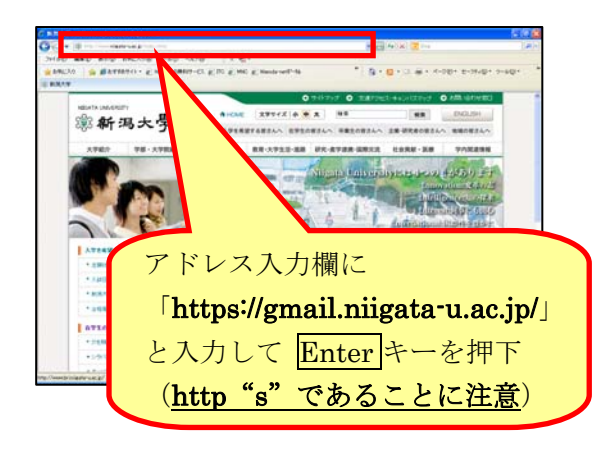

🚺 「http:」ではなく、「https:」です("s" が付きます)。

②ユーザー名とパスワードにそれぞれ統合型学務情報システムのIDとパスワードを入力し、「ログイン」ボタンをクリックしてください。

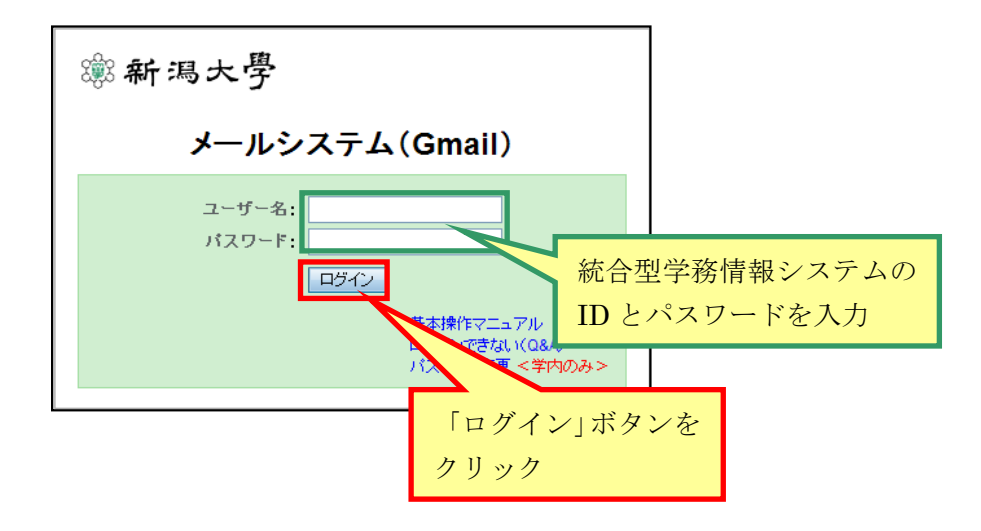

③(アカウントの有効化が完了すると/していると)メール画面が表示されます。

| メール もっと見る » Varnada@mail.cc.niigata-u.ac.jo - 🌣                                                                                                    |
|----------------------------------------------------------------------------------------------------|
|                                                                                                    |
| <ul> <li>6操作ボタン</li> <li>947</li> </ul>                                                                                                    |
|                                                                                                    |
| 重要 test21 (4) その他の はない。次の4つの せいない、次の4つの せいない。次の4つの せいない。次の4つの せいない。次の4つの せいない。次の4つの せいない。次の4つの せいない。次の4つの せいない。次の4つの せいない。次の4つの せいない。次の4つの せいない。次の4つの せいない。次の4つの せいない。                                                                                                    |
| File (I)     Gmailを携帯電話で利用する - Access Gmail on your mobile phone 外出先でちょっとれ     採牛下・ 可又 化       [Imapl/Sent     (Imapl/Sent     (Imapl/Sent     (Imapl/Sent       [Imapl/Sent     (Imapl/Sent     (Imapl/Sent     (Imapl/Sent                                                                                                    |
| (map)/下書き         (map)/下書き         (map)/T書き         (map)/T書き         (map)/T書き         (map)/T書き         (map)/T書き         (map)/T書き         (map)/T書き         (map)/T書         (map)/T書         (map)/T書         (map)/T書         (map)/T書         (map)/T書         (map)/T書         (map)/T書         (map)/T書         (map)/T書         (map)/T書         (map)/T書         (map)/T =         (map)/T =         (map)/T |
| Serr Messages<br>その他<br>テスト用                                                                                                    |
| 送信済みアイテム<br>像先度高<br>野せた                                                                                                    |
|                                                                                                    |
|                                                                                                    |
| ① 作成 … 新規メールの作成を行います。                                                                                                    |
| <u> </u>                                                                                                    |
| 送信済みメール … 送信したメールの一覧が表示されます。                                                                                                    |
| <u>下書き</u> … 下書き保存したメールの一覧が表示されます。                                                                                                    |
| ② ラベルはメールの振り分けフォルダと同等の機能があり、スレッドに複数のラベルをつけることもできます。(「その他」、「優先度高」、「要対応」のラベルが初期表示されていますが、「開く▼」の▼をクリックすると、「すべてのメール」、「迷惑メール」、「ゴミ箱」等のラベルが表示されます。)                                                                                                    |
| ③ 画面左上の「メール▼」の▼をクリックすると、プルダウンメニューが表示されます。                                                                                                    |
| <u>連絡先</u> … 登録したメールアドレスの一覧が表示されます。                                                                                                    |
| <u>To Doリスト</u> … 画面上にTo Doリストを表示します。                                                                                                    |
| ④ 画面右上のオプションボタン (歯車のアイコン) やアドレス右の▼をクリックすると、<br>プルダウンメニューが表示されます。                                                                                                    |
| 設定 … メールシステムの設定に関するメニューが表示されます。                                                                                                    |
| <u>ヘルプ</u> ・・・・ メールシステムに関するヘルプ画面が表示されます。                                                                                                    |
| <u>ログアウト</u> … ログアウトして、ログイン画面に戻ります。                                                                                                    |
| ⑤ テキストボックスに入力したキーワードに該当するメールを検索します。                                                                                                    |
| 検索ボックス右の▼をクリックすると、メール検索の詳細画面が表示されます。                                                                                                    |
| ⑥ <u>その他の操作</u> … □ の▼をクリックすると、選択したメールの状態を変更<br>オスプルゼウンメー がまニキャナナ                                                                                                    |
| 9 のノルタリンスーユーか衣示されます。<br>更新 …                                                                                                    |
|                                                                                                    |